# **Meilhaus Electronic GmbH**

# Logian-16 - Logic Analyzer

# **User Guide**

WWW.MEILHAUS.COM

Meilhaus Electronic GmbH Fischerstrasse 2 DE-82178 Puchheim Germany Tel.: +49 (0) 89 / 89 01 66 – 0 Fax.: +49 (0) 89 / 89 01 66 – 77 sales@meilhaus.com support@meilhaus.com

# Index

| Pr | reface                                               | 3  |
|----|------------------------------------------------------|----|
| 1  | Features of the Logic Analyzer                       | 4  |
|    | 1.1 Package Contents                                 | 4  |
|    | 1.2 Introduction                                     | 6  |
|    | 1.3 Hardware Specifications                          | 10 |
|    | 1.4 System Requirements                              | 11 |
|    | 1.4.1 Operating System Requirements                  | 11 |
|    | 1.4.2 Hardware System Requirements                   | 11 |
|    | 1.5 Device Maintenance and Safety                    | 12 |
|    | ,                                                    |    |
| 2  | Installation                                         | 14 |
|    | 2.1 Software Installation                            | 14 |
|    | 2.2 Hardware Installation                            | 16 |
|    | 2.3 Tips and Advice                                  | 18 |
|    | 2.4 Flow of software operation                       | 20 |
| 3  | Introduction to Logic Analysis                       | 21 |
|    | 3.1 Logic Analysis                                   | 21 |
|    | Task 1. Clock Source (Frequency) and RAM Size set up | 21 |
|    | Task 2. Trigger Properties Setup                     | 23 |
|    | Task 3. Signal/Bus Trigger Edge Setup                |    |
|    | Task 4. Run to Acquire Data                          |    |
|    | 3.2 Bus Logic Analysis                               |    |
|    |                                                      |    |

# Preface

This Quick Start Guide is designed to help new and intermediate users navigate and perform common tasks with the Logic Analyzer. Despite its simple packaging and interface, the Logic Analyzer is a sophisticated measurement and analysis tool. It is also a highly sensitive electrical current sensing device. Users must carefully read instructions and procedures pertaining to installation and operation. Any instrument connected to the unit should be properly grounded. A pair of anti-static gloves is strongly recommended when performing a task with the device. To ensure accuracy and consistency of output data, use of the bundled components is strongly recommended.

User opinions are very important to us. Please contact our engineering team by telephone, fax or email with your questions or feedback. Thank you for choosing the Logic Analyzer.

# **1** Features of the Logic Analyzer

In this chapter, users will learn about the package contents, description, hardware specifications, system requirements, and safety issues of the Logic Analyzer. Though this chapter is purely informative, we highly recommend reading this carefully to ensure safety and accuracy when performing any operation with the Logic Analyzer.

### 1.1 Package Contents

Verify the package contents before discarding packing materials. The following components should be included with your product. For assistance, please contact our nearest distributor.

| Models              | ODM-16128U |  |  |
|---------------------|------------|--|--|
| Logic Analyzer      | 1          |  |  |
| 16-Pin Testing      | 0          |  |  |
| Cable               | 0          |  |  |
| 8-Pin Testing Cable | 2          |  |  |
| Probe               | 20         |  |  |
| USB Cable           | 1          |  |  |
| Getting Started     | 1          |  |  |
| Guide               | Ι          |  |  |
| Driver CD**         | 1          |  |  |
| 1-PinTesting Cable  | 1          |  |  |
| (White)             | I          |  |  |
| 2-Pin Testing Cable | 1          |  |  |
| (Black)             |            |  |  |

### Table 1-1: Parts list for retail packages

\* This Driver CD consists of a multilingual software interface program, as well as a multilingual User's Manual.

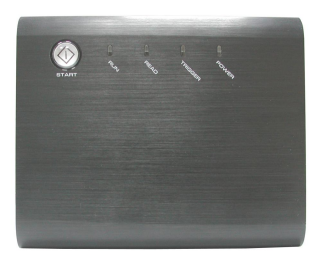

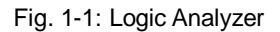

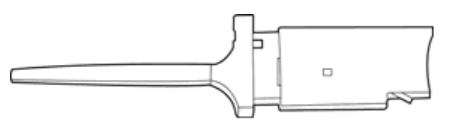

Fig. 1-3: Probes (varied depending on models)

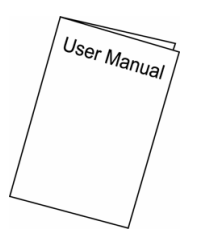

Fig. 1-5: Getting Started Guide

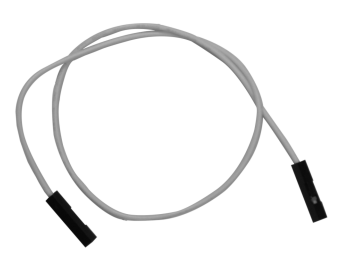

Fig. 1-7: 1-Pin External Clock Wire (White)

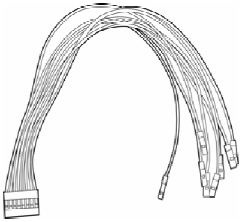

16-Pin x 1 8-Pin x 2

Fig. 1-2: Testing Cables

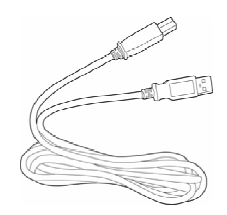

Fig. 1-4: USB Cable

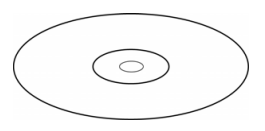

Fig. 1-6: Driver CD

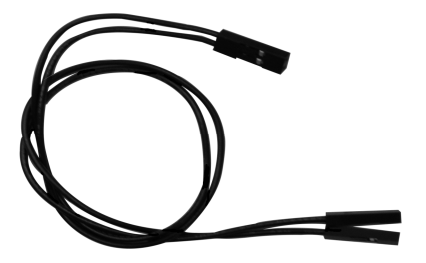

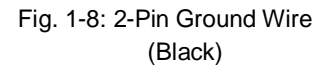

## 1.2 Introduction

Logic Analyzer models ODM-16128U, all share the same external features as illustrated in the following figures.

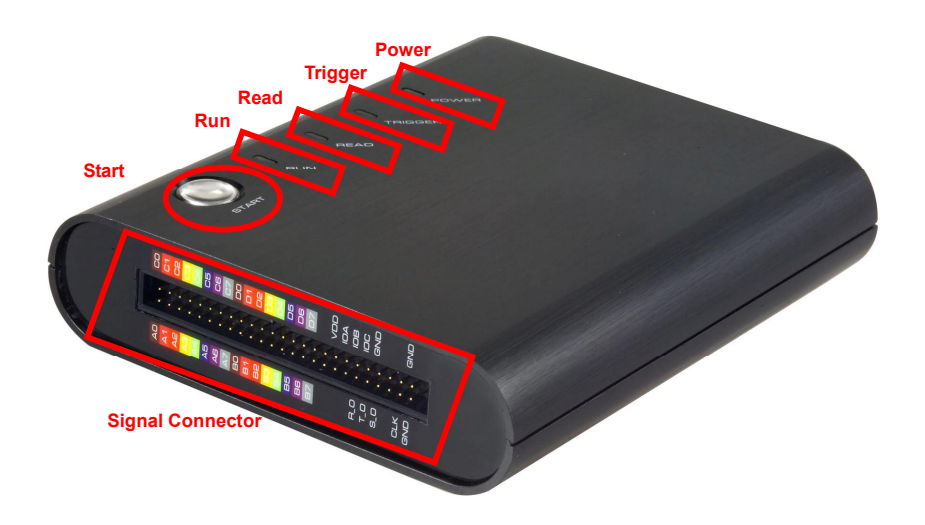

Fig. 1-9: A view of the Logic Analyzer ODM-A Series. see *Fig 1-12* for detailed information on the **Signal Connectors**.

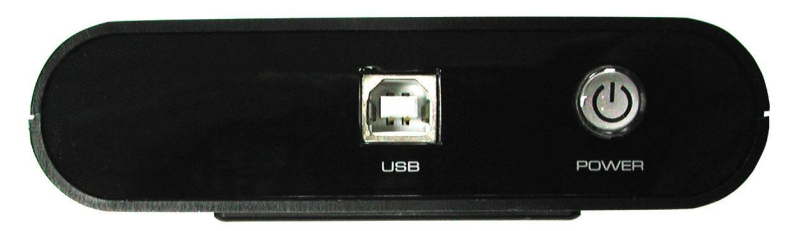

Fig. 1-10: Side view of the Logic Analyzer, which draws its power from the USB connection.

### Logian-16 User Manual

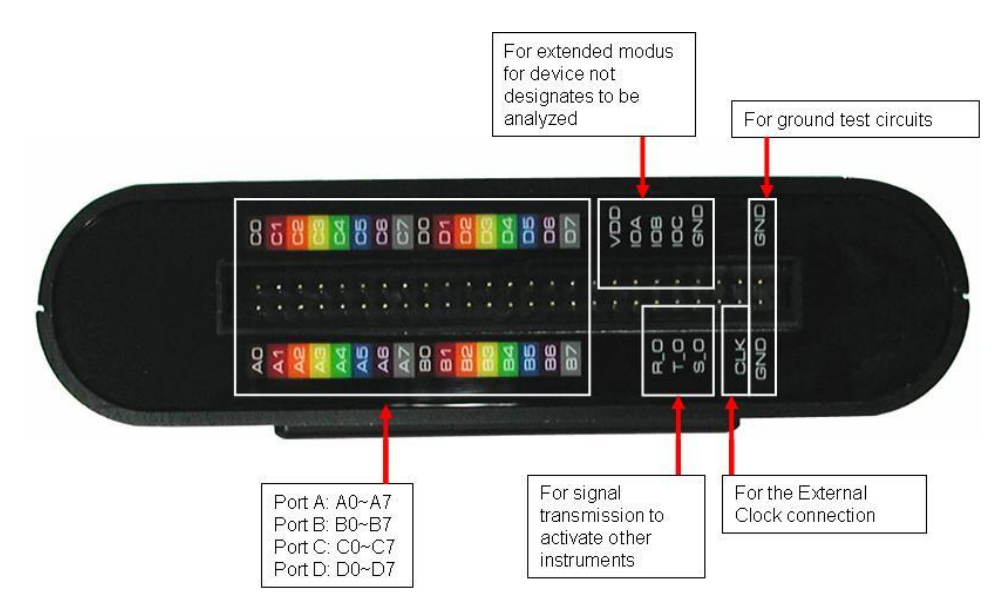

Fig. 1-11: Rear view of the Logic Analyzer ODM-A Series.

| Models                  | ODM-16128U |
|-------------------------|------------|
| Port A ( <b>A0~A7</b> ) | Х          |
| Port B ( <b>B0~B7</b> ) | Х          |
| Port C ( C0~B7)         |            |
| Port D ( <b>D0~B7</b> ) |            |
| R_0                     | Х          |
| T_0                     | Х          |
| \$_0                    | Х          |
| CLK                     | Х          |
| GND                     | Х          |
| VDD                     | Х          |
| IOA                     | Х          |
| IOB                     | Х          |
| IOC                     | Х          |
| GND                     | Х          |

### Table 1-2: List of functional pins in each model.

### Table 1-3: Definitions and Functions of pins for all models.

| CLK | Clock   | Connects a given external module to be analyzed.      |  |  |
|-----|---------|-------------------------------------------------------|--|--|
| GND | Cround  | Two pins used for grounding the Logic Analyzer with a |  |  |
| GND | Gibuild | given external module to be analyzed.                 |  |  |

### Table 1-4: Definitions and Functions of pins for advanced models (1).

| R_0 | Read (Out)    | When the Logic Analyzer is about to upload data from memory to the PC, the <b>R_O</b> will send a <b>Rising Edge</b> signal of DC3.3V. When the upload is finished, a <b>Falling Edge</b> signal is sent.                                                           |  |  |  |
|-----|---------------|----------------------------------------------------------------------------------------------------|--|--|--|
| т_о | Trigger (Out) | When a trigger condition is established, the <b>T_O</b> will send a <b>Rising Edge</b> signal of DC3.3V. When memory is full, a <b>Falling Edge</b> signal is sent.                                                                                                 |  |  |  |
| s_0 | Start (Out)   | When a user initiates a sampling task by clicking the RUN icon in the window or clicking the START button on the device, the <b>R_O</b> will send a <b>Rising Edge</b> signal of DC3.3V. When the Logic Analyzer finishes uploading, a falling edge signal is sent. |  |  |  |

Logian-16 User's Manual

Logian-16 User Manual

|            | Voltage Drain     | Provides +3.3 V for external modules by draining   |
|------------|-------------------|----------------------------------------------------|
| <b>VDD</b> | (Semiconductor)   | voltage from the Logic Analyzer.                   |
| 10.4       | Evet I/O Madula A | Transmits signals from an external model or device |
| IUA        | Ext. I/O Module A | not being tested.                                  |
| IOB        | Ext. I/O Module B | Same as <b>IOA</b> .                               |
| IOC        | Ext. I/O Module C | Same as <b>IOA</b> .                               |
| GND        | Ground            | Grounds external devices, in sequence              |

### Table 1-5: Definitions and Functions of pins for advance models (2).

# 1.3 Hardware Specifications

### Table 1-6: Hardware specifications of ODM-A Series.

| Items\Type                            | ODM-16128U                              |                           |  |
|---------------------------------------|-----------------------------------------|---------------------------|--|
| Interface                             | USB 2.0 (1.1)                           |                           |  |
| Operating System                      | Win 95/NT/98SE/ME/2000/XP/2003          |                           |  |
| Power Supply                          | USB <sup>2</sup>                        | 1.1 (USB 2.0 Recommended) |  |
| Channels                              | 16                                      |                           |  |
| Bandwidth                             |                                         | 75MHz                     |  |
| Memory                                | 4M Bits                                 |                           |  |
| Memory Depth<br>(Per Channel)         | 128kBit                                 |                           |  |
| Internal Clock Rate<br>(asynchronous) |                                         | 100 Hz ~ 200 MHz          |  |
| Max External Clock<br>(synchronous)   | Max 100MHz                              |                           |  |
| Trigger Channels                      | 16 Channels                             |                           |  |
| Trigger Condition                     |                                         | Edge/Pattern              |  |
| Pre-Trigger/<br>Post-Trigger          | Yes                                     |                           |  |
| Trigger Level                         | 1 Level                                 |                           |  |
| Trigger Count                         | 1-65535                                 |                           |  |
| Max Trigger Page                      | Max 8192                                |                           |  |
| Enable Channel                        | 16                                      |                           |  |
| Buses Data Decoded                    | Yes                                     |                           |  |
| Enable Delay                          | Start: Edge and Pattern<br>End: 1-65535 |                           |  |
| Compression                           | 16 Channel<br>Compression               |                           |  |

Logian-16 User's Manual

## 1.4 System Requirements

This section discusses basic operating system and hardware requirements for the Logic Analyzer. Software and hardware capabilities may vary depending on PC configuration,. This manual assumes proper installation of a supported operating system as listed below.

### 1.4.1 Operating System Requirements

In this sub-section, we share our experiences testing the Logic Analyzer on the following Microsoft Windows operating systems. Since the Logic Analyzer requires operating system support of the USB protocol, Windows 95r2 and earlier OS versions are incompatible.

- 1) Windows NT 4.0 Workstation & Server, Service Pack 6 not recommended
- 2) Windows 98, 98 Second Edition supported
- 3) Windows ME not recommended
- 4) Windows 2000 Professional, Server Family supported
- 5) Windows XP Home, Professional Editions (32-Bit versions) supported
- 6) Windows Server 2003 Standard Edition, Enterprise Edition, Small Business Edition. (32-Bit Versions) not supported

### 1.4.2 Hardware System Requirements

#### • CPU

Windows NT, 98, 98 SE 166 MHz, or above. Windows 2000. XP

300 MHz, or above (strongly suggest 900 MHz, or above).

We have tested various 32-Bit and 64-Bit CPUs. Overall, we find that all 32-Bit CPUs work very well with Logic Analyzer software. Moreover, we find that AMD's 64-Bit CPUs, except Opteron, with a 64-Bit Windows operating system, work just fine with Logic Analyzer; no significant problems occur.

### • Memory

Windows NT, 98, 98 SE 128 MB or above (64 MB minimum). Windows 2000, XP 256 MB or above (128 MB minimum).

### Hard Drive

At least 100 Mb available space.

• USB

USB 1.1 compatible (recommend USB 2.0).

#### • **Display Devices** (recommended)

1. 17" monitor with 1024x786 resolution or higher.

2.

## 1.5 Device Maintenance and Safety

Follow these instructions for proper operation and storage of the Logic Analyzer.

| Cautions | Do not place heavy of<br>Avoid hard impacts a<br>Protect the Logic Ana<br>Do not disassemble t<br>warranty and could a | bjects on the Logic Analyzer.<br>nd rough handling.<br>alyzer from static discharge.<br>he Logic Analyzer; this will void the<br>ffect its operation. |
|----------|----------------------------------------------------------------------------------------------------|----------------------------------------------------------------------------------------------------|
| Cleaning | Use a soft, damp clo<br>Do not immerse or sp<br>Do not use harsh che<br>such as benzene, tol                           | th with a mild detergent to clean.<br>oray any liquid on the Logic Analyzer<br>emicals or cleaners containing substances<br>uene, xylene or acetone.  |

#### Table 1-7: General Advice

### **Table 1-8: Electrical Specifications**

|                                        | •        |            |           |
|----------------------------------------|----------|------------|-----------|
| Items                                  | Minimum  | Typical    | Maximum   |
| Working Voltage                        | DC 4.5 V | DC 5.0 V   | DC 5.5 V  |
| Current at Rest                        |          |            | 200 mA    |
| Current at Work                        |          |            | 400 mA    |
| Power at Rest                          |          |            | 1 W       |
| Power at Work                          |          |            | 2W        |
| Error in Phase Off*                    |          |            | ± 1.5 nS  |
| V <sub>input</sub> of Testing Channels |          |            | ± DC 30 V |
| V <sub>Reference</sub>                 | DC -6    |            | DC +6 V   |
| Input Resistance                       |          | 500KΩ/10pF |           |
| Working Temperature                    | 5°C      |            | 70°C      |
| Storage Temperature                    | -40°C    |            | 80°C      |

 Table 1-9\* refer to the User Manual for error analysis calculation.

| WARNING     | <ul> <li>Avoid direct sunlight</li> <li>Use in a dust free, non-conductive environment (see Note)</li> <li>Relative Humidity: &lt; 80%</li> <li>Altitude: &lt; 2000m</li> <li>Temperature: 0 ~ 40 degrees C</li> </ul> This is a Class A product which may cause radio interference in a domestic environment.         |
|-------------|----------------------------------------------------------------------------------------------------|
|             | Note: EN 61010-1:2001 specify degrees of pollution and their requirements. Logic Analyzer falls under Level 2.                                                                                                    |
|             | Pollution refers to 'addition of foreign matter, solid, liquid or gaseous (ionized gases), that may produce a reduction of dielectric strength or surface resistively'.                                                                                                    |
|             | Pollution Degree 1: No pollution or only dry, non-conductive pollution occurs. This pollution has no effect.                                                                                                    |
|             | Pollution Degree 2: Normally only non-conductive pollution occurs. Occasionally, however, temporary conductivity caused by condensation must be expected.                                                                                                    |
|             | Pollution Degree 3: Conductive pollution occurs or dry,<br>non-conductive pollution occurs which becomes conductive due<br>to condensation. In such conditions, equipment is normally<br>protected against exposure to direct sunlight, precipitation and<br>wind, but neither temperature nor humidity is controlled. |
| Storage     | Relative Humidity: < 80%                                                                                                    |
| Environment | remperature. U ~ 50 Degrees C                                                                                                    |
|             |                                                                                                    |

### : Operating Environment

### Conclusion

After reading this section, users should have a basic grasp of the Logic Analyzer. A complete understanding of the **Safety and Care Recommendations section** is a critical prerequisite of any further operation as presented in the User Manual.

# 2 Installation

This chapter describes installation of the Logic Analyzer hardware and software. Software installation steps must be followed precisely to ensure successful installation.

### 2.1 Software Installation

In this section, users will learn how to install the software interface and drivers. As with proper installation of many USB devices, the Logic Analyzer application and driver software must be installed prior to connection of the hardware. The following steps illustrate an installation of the Logic Analyzer. The other two models mentioned in Chapter 1 would follow identical procedures.

- Step 1. Insert the driver CD-ROM in the PC CD drive.
- Step 2. Execute the installation program. Go to the START menu, click START, click Run, click Browse, select Setup.exe file in the appropriate model folder and then click OK. It is recommended that all other programs are closed while installation proceeds.
- Step 3. Choose the desired language.
- Step 4. Click Next to proceed with the Install wizard
- Step 5. Select "I accept the term in this license agreement," and click Next.
- Step 6. Enter User and Organization name.
- Step 7. Choose the setup type. We recommend Complete for most users.
- Step 8. Click Install to confirm settings and begin actual installation.
- **Step 9.** Click **Yes** to acknowledge the Microsoft Digital Signature message and continue the installation.
- Step 10. Click Finish to complete the installation.
- Step 11. Click Yes to restart the PC.

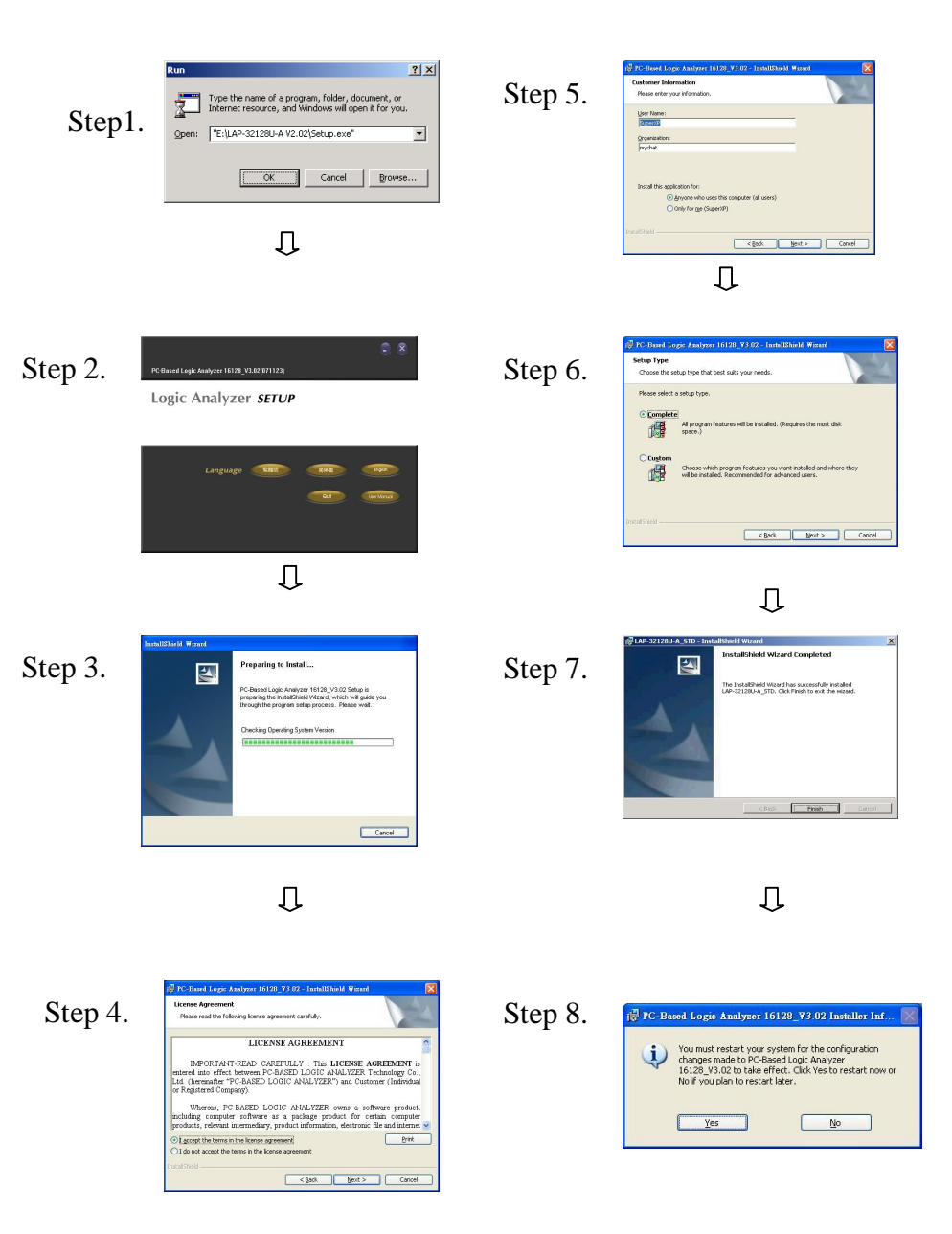

Logian-16 User Manual

### Hardware Installation

Hardware installation simply involves connecting the Logic Analyzer to your computer with the included USB Cable as shown in Figures 2-4 and 2-5.

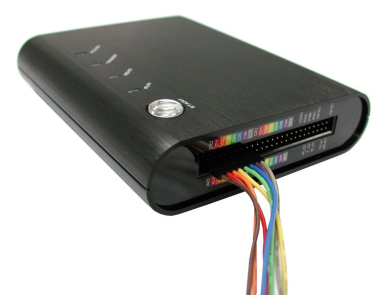

1. Plug the fixed end of the cables into the LA (Fig.2-1).

Fig. 2-1

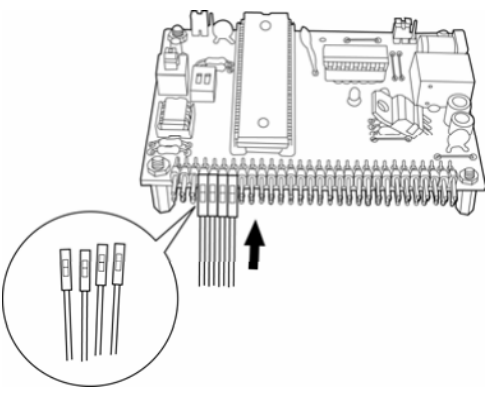

2. Plug the loose ends into the connectors on the circuit board to be analyzed (Fig.2-2).

**Note:** The following sequence must be observed when connecting the connectors into the circuit board: A0 = Brown, A2 = Red, A3=Orange and so on.

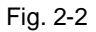

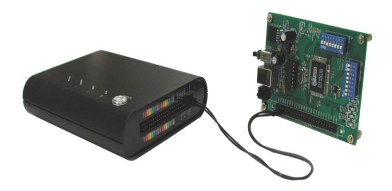

3. The circuit board must be grounded to the Logic Analyzer with the connecting cables (Fig.2-3).

Fig. 2-3

- Step 1 Plug the thin male end of the USB cable into the laptop or PC.
- Step 2 Plug the square female end into the logic analyzer.

Logian-16 User Manual

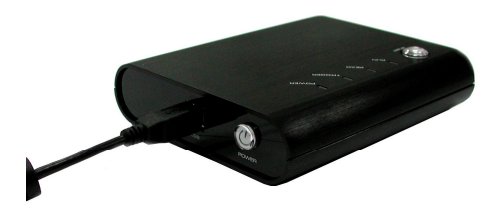

4. Plug the square end of the USB cable into the Logic Analyzer (Fig.2-4).

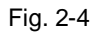

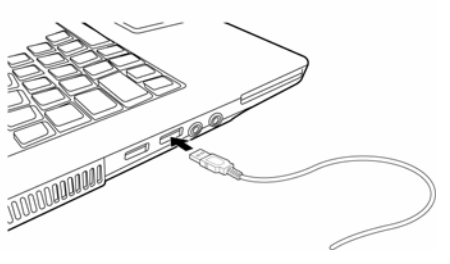

5. Plug the thin end into the computer (Fig.2-5).

Fig. 2-5

At this point, the computer should be able to detect the Logic Analyzer and finalize the installation for hardware connection. For further information, refer to the Troubleshooting and Frequently Asked Questions (FAQ) chapters in the User Manual.

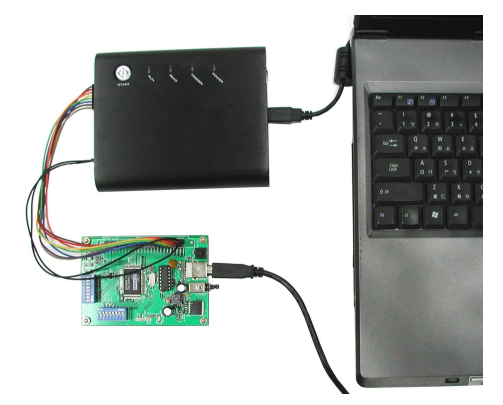

Fig. 2-6: An assembly of Laptop, Logic Analyzer, and a testing board.

# 2.2 Tips and Advice

- 1. When testing a circuit board, make sure that the internal sampling frequency (within the Logic Analyzer) is at least four times the external board frequency.
- 2. If the signal connector does not work well with the pins on the test board, try using the supplied probes.

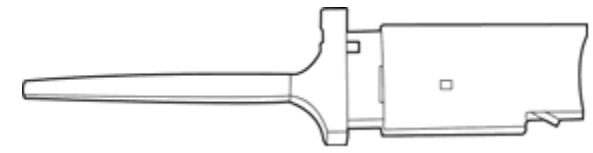

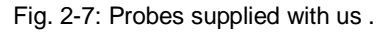

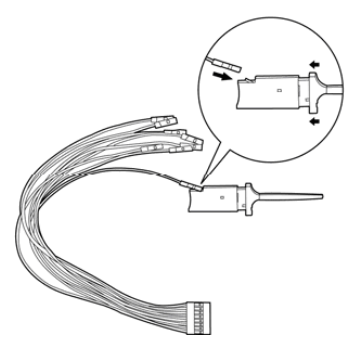

- 3.
- 3-1. Take the loose end of the cable and insert it into the clip.

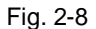

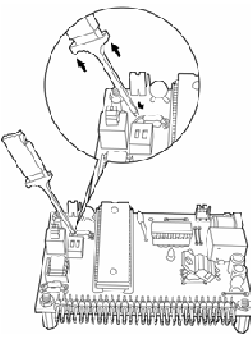

Fig. 2-9

- 3-2. Compress the probe as shown to reveal 2 metal prongs (Fig.2-8).
- 3-3. Place the metal prongs on a metal connector on the motherboard and release the fingers so that the prongs grip the metal connector (Fig.2-9).

- 4. The Logic Analyzer will connect to Web server for software updates if an internet connection is available.
- 5. Unwanted signals can be filtered out using the **Enable** or **Enable Delay** functions.
- 6. When measuring for a long period, Compression makes memory more efficient.
- 7. Trigger condition depends on the test board. If triggering does not work well, try narrowing the trigger conditions and optimize them repeatedly.
- 8. If a test board has a lower frequency than Logic Analyzer, sample signals according to the external clock.
- 9. When clocking by an external clock, filter extra signals with the Enable function.
- 10. Unused channels may be removed from the **Bus/Signal** display using **Bus/Signal** (Menu) → Channel Setup.

## 2.3 Flow of software operation

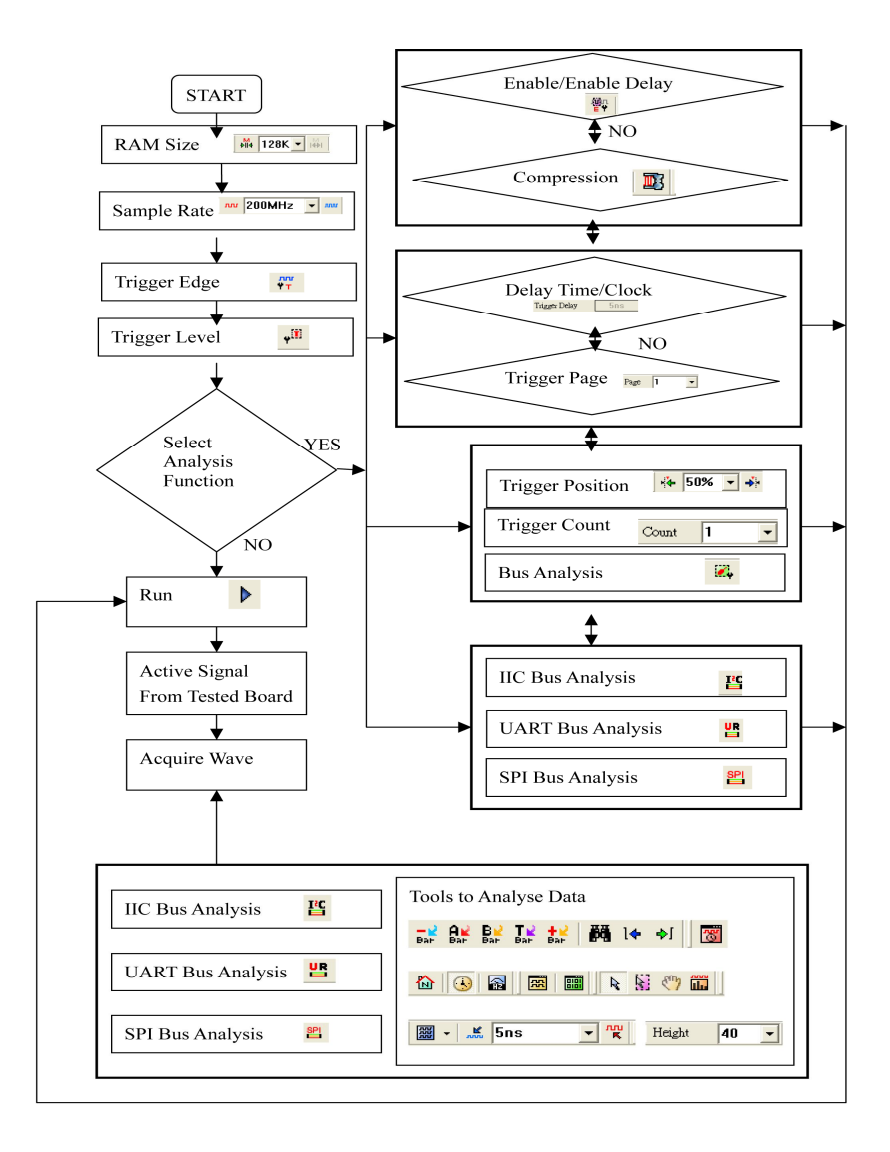

## Introduction to Logic Analysis

Chapter 3 gives detailed instructions in performing two basic analysis operations and five advance analysis applications with the Logic Analyzer. The basic analytical operations are the Logic Analysis and the Bus Analysis, which are fundamental to all further applications.

### 2.4 Logic Analysis

Logic Analysis is meant for a single signal analysis. Section 3.1 gives detailed instructions on the software's basic setup.

Basic Software setup of the Logic Analysis

### Task 1. Clock Source (Frequency) and RAM Size set up

Step 1. Click iii, icon or Click Sampling Setup from Bus/Signal on the menu bar, the dialogue as shown in Fig 2-1 will appear.

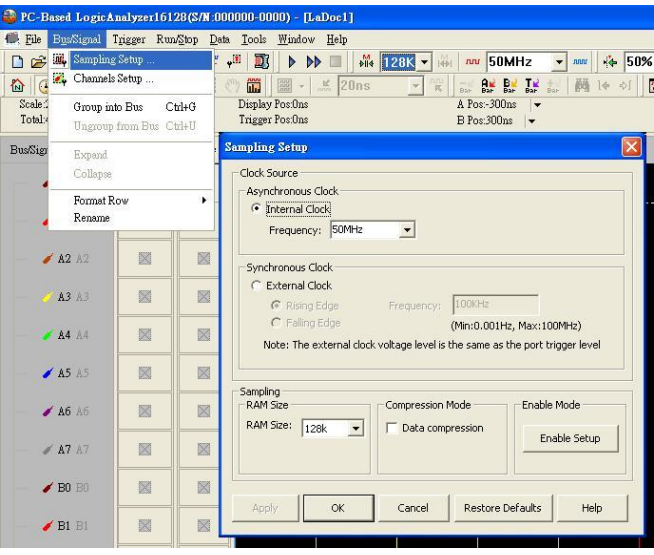

Fig 3-1 – Clock Source

Step 2. Internal Clock (Asynchronous Clock)

Click on Internal Clock, and then select the Frequency from the pull down menu to set up the frequency of the device under test (DUT). The frequency of the Internal Clock must be at least four times higher then the frequency of the Oscillator on the DUT. Or, select the frequency *construction* from the pull down menu on Tool Bar as Fig 3-2 shows.

**Tip:** Connect the signal output pin of the tested board to the Signal connector of Logic Analyzer to measure it using the internal clock of Logic Analyzer.

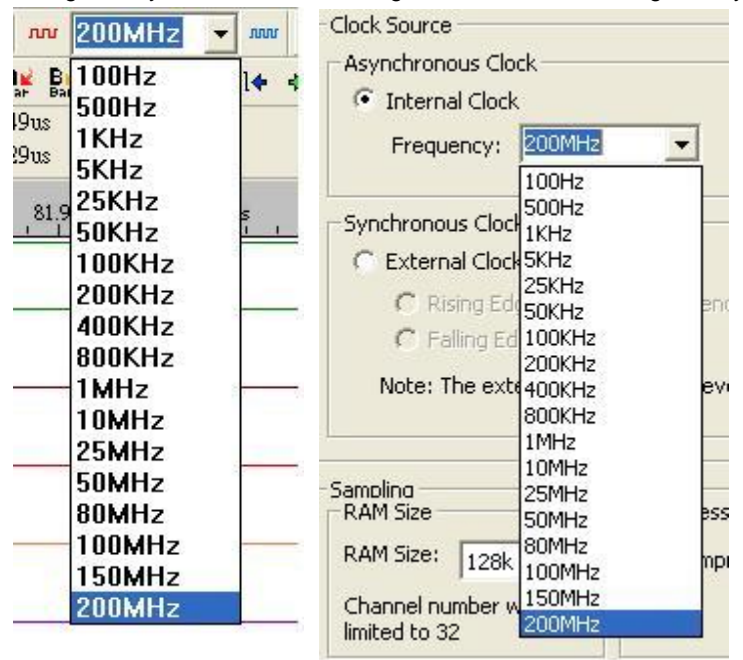

Fig 2-2 – Clock source drop down menu

External Clock (Synchronous Clock)

Click on External Clock, and then select "Rising Edge" or "Falling Edge" as the trigger condition of the DUT. In the Frequency column, type the frequency of the oscillator on the DUT.

**Tip:** The External Clock is applied when the frequency of the oscillator on the tested board is less then 100MHz. Connect the output pin of oscillator on the tested board to the CLK pin of Logic Analyzer as shown in Fig 3-3.

### Step 3. RAM size

Click on the RAM size  $1 \times 2K$  row the pull down menu on the Sampling Setup dialogue as shown in Fig 3-3.

|                                                                                                    | Synchronol Information                                                                                          |
|----------------------------------------------------------------------------------------------------|----------------------------------------------------------------------------------------------------|
| Sampling<br>RAM Size                                                                                                    | C Extern<br>C Ri<br>not available under this mode.<br>C Ri<br>After clicking Apply, Enable Setup will disabled. |
| Mile         128K         Mile         RAM Size:         256k           1s         2K         2K         Channel nur         2k           16K         805         Imited to 16         16k | Don't show me this warning again.     AM Size                                                                   |
| 32K<br>64K<br>128K<br>128K<br>4pply 256k                                                                                                    | Channel number will be limited to 16                                                                            |

Fig 3-3 - RAM Size

**Tip:** The relationship between RAM size, Enable, Compression and channels as shown in Table 3-1 and Fig 3-3.

Table 3-1 RAM size vs Enable, and RAM size vs Compression and channels

| Model No.  | RAM<br>sizes/<br>channel | Channels<br>available | Compression<br>Mode &<br>Enable Mode | RAM<br>size/<br>channel | Channels<br>available | Compression<br>Mode &<br>Enable Mode |
|------------|--------------------------|-----------------------|--------------------------------------|-------------------------|-----------------------|--------------------------------------|
| ODM-16128U | 2K ~<br>128K             | 16 channels           | Available                            | 256K                    | 16 channels           | Disable                              |

#### Task 2. Trigger Properties Setup

Step 1. Click icon or Click Properties from the Trigger on the Menu Bar. The dialogue will appear as shown in Fig 2-4.

| mal<br>🍯 | Trigger Rungtop                                                                                                    | Dati<br>V                                                                                                    |  |
|----------|----------------------------------------------------------------------------------------------------|----------------------------------------------------------------------------------------------------|--|
| ло<br>А1 | Y <sup>™</sup> Signal     y <sup>™</sup> Signal     y <sup>™</sup> Signal     v <sup>™</sup> Properties     lon 1 Case     High     Low     Fising Edge     Ring Edge     Sither Edge     Reset | Tagger Properties         Tagger Properties           Tragger Loop Tagger Looky         Tagger Looky           Port A         Tagger Looky           Port A         Tagger Looky           Port A         Tagger Looky           Tagger Court         Tagger Court           I         Official MecoS5355 |  |
|          |                                                                                                    | OK Cencel Default Help                                                                                                    |  |

Fig 2-4 - Trigger Properties

Step 2. Trigger Level Setup

Click the drop down menu of Trigger Level on Ports A, B, C and D to select

the Trigger Level as the voltage level that a trigger source signal must reach before the trigger circuit initiates a sweep.

Tip: There are four commonly used preset voltages for Trigger Level, TTL, CMOS (5V), CMOS (3.3V), and ECL. Users also may define their own voltage from -6V to +6V to fit with their DUT.

Port A represents the pins from A0 ~ A7 on the signal connector of the Logic Analyzer, and so do Ports B, C and D. The voltage of each port may be configured independently.

| Trigger Prope | erties                              |                                            |
|---------------|-------------------------------------|--------------------------------------------|
| Trigger Prope | rties   Trigger Delay               |                                            |
| _ Trigger Le  | evel                                |                                            |
| Port A        | TTL • 1.5 (V)                       |                                            |
| Port B        | CMOS(5v) ▼ 2.5 (V)                  |                                            |
| Port C        | CMOS(3.3) ▼ 1.65 (¥)                |                                            |
| Port D        | ECL -1.3 (V)                        |                                            |
| Trigger Co    | TTL<br>CMOS(5v)<br>CMOS(3.3)<br>ECL | Analyzer                                   |
| 1             | User Define                         | Please enter a number between -6.0 and 6.0 |
| (Min:1,       | Max:65535)                          | <u></u>                                    |
|               | OK                                  | Cancel Default Help                        |

Fig 2-5 – Trigger Properties Error

Step 3. Trigger Count.

Type the numbers or select the number from the pull down menu of the Count Count on the Tool Bar or Click the pull down menu of the Trigger Count on the Trigger Properties dialogue as shown in Fig 2-5

The system will be triggered where the Trigger Count is set as shown in Figs 3-6,3-7 and Fig 3-8.

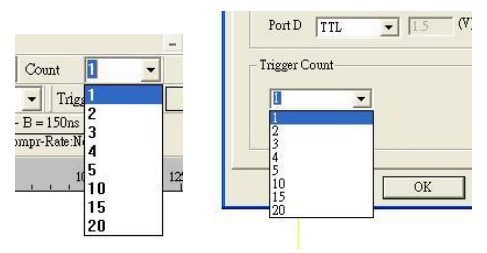

Fig 3-6 – Trigger Count Drop down Menu

| PC-Based LogicA   | nalyzer161     | 28 (S/N:0804      | 1M-0001) - [LaDoc1]                       | 0        |                 |          |          |                 |          |               |           |         |
|-------------------|----------------|-------------------|-------------------------------------------|----------|-----------------|----------|----------|-----------------|----------|---------------|-----------|---------|
| 🕷 Eile Byz/Signal | Trigger Rus    | stop <u>D</u> ata | <u>I</u> ools <u>W</u> indow <u>H</u> elp |          |                 |          |          |                 |          |               |           | - ē ×   |
| 0 🖻 🖬 🍯           | a, 2, 9,       | 48 <b>47 4</b>    | 🔟 Þ ÞÞ 🗉                                  | 👬 128K 💌 | SOMHz           | - ANI -  | * 50% -  | ♣ Page 1        | - Coun   | t 1 💌         |           |         |
| 🟠 🚯 🚮 🛤           | <b>III</b> (1) | A 1 07            | 🛗 📓 · 🧩 2.0                               | 47us - 🐂 | 1 📰 🔠 🖬 🛛       | き お 開 14 | • •1 📓 🖁 | , 💀 Height      | 40 -     | Trigger Delay | 20ns      |         |
| Scale 2.047us     |                | 1                 | Display Pos 40.95us                       |          | A Pos:-001.291z | as 💌     |          | & - T = 1.291ms |          | A - B :       | = 600ns 👻 |         |
| Total 2.621ms     |                |                   | Ingger Posilius                           |          | B Pos:-001.29m  | •        |          | B - T = 1.29ms  | •        | Compi         | r-Rate No |         |
| BusSignal         | Trigger        | Enable            | ditta i                                   | 10.2376  | 20.475%         | 30.712es | 40.95 10 | \$1.187us       | 61.425 w | 71.662        | 81.945    | 92.1376 |
|                   | <b>Z</b> -     |                   |                                           |          |                 |          |          |                 |          |               |           |         |
| - 🖌 A1 81         |                |                   |                                           |          |                 |          |          |                 |          |               |           |         |
| — 🖌 A2 82         |                |                   |                                           |          |                 |          |          |                 |          |               |           |         |
| - 🧭 🗚 83          |                |                   |                                           |          |                 |          |          |                 |          |               |           |         |
| - <b>64</b> 84    |                |                   |                                           | 11       |                 |          |          |                 |          |               |           |         |
| - 🖌 A5 85         |                |                   |                                           |          |                 |          |          |                 |          |               |           |         |
| - 🖌 A6 3.5        |                |                   | $\cup$                                    |          |                 |          |          |                 |          |               |           |         |

### Fig 3-7 – Trigger Count Screen shot 1

| PC-Based LogicA     | PC-Based LogirAnalyzer16128(\$/N:08041M-0001) - [LaDoc1] |                           |                                           |               |                  |                   |                  |            |
|---------------------|----------------------------------------------------------|---------------------------|-------------------------------------------|---------------|------------------|-------------------|------------------|------------|
| 🗮 Eile Bys/Signal ' | frigger Rw                                               | n/Stop Date               | <u>I</u> ools <u>W</u> indow <u>H</u> elp |               |                  | (                 |                  |            |
| 🗋 😂 🔚 🈂 🕻           | <b>11. 12. 9</b> 0                                       | φ <sup>®</sup> <b>P</b> T | ,# 🔟 🕨 🚺 👬 1                              | 28K 🕶 😽 🟧 50M | Hz \star 🗤       | 50% - 🎝 Page 🚺    | Count 5          | -          |
| ۵ 🚯 📾               | <b></b>                                                  |                           | 🤭 🛗 📓 🔹 🤽 2.047us                         |               | : 話 話   踊 14 - 4 | 🖌 🔣 📇 💀 🛛 Heigh   | Trigger I        | Delay [    |
| Scale:2.047us       |                                                          |                           | Display Pos:20.475us                      | A Pos:-001.2  | 91ms 👻           | A - T = 1.291ms   | :   <del>-</del> | A - B = 60 |
| Totar2.021ms        |                                                          |                           | Ingger Postuns                            | B Pos>001.2   | 9ms 🖛            | B - T = 1.29ms    |                  | Compr-R:   |
| Bus/Signal          | Trigger                                                  | Enable                    | 2                                         | 0,238µs       | 10.237us         | 20.475us 30.712us | 40.95us 51.1     | 87es       |
| 🖌 AO AO             | x                                                        |                           | 1 2                                       | 3 4 5         |                  |                   |                  |            |
| — 🖌 A1 A1           |                                                          |                           |                                           |               |                  |                   |                  |            |
| — 🧪 A2 A2           |                                                          |                           |                                           |               |                  |                   |                  |            |
| — 🥜 🗚 A.3           | 8                                                        | ×                         |                                           |               |                  |                   |                  |            |

### Fig 3-8 – Trigger Count Screen shot 2

### Step 4. Trigger Page/ Delay Time and Clock

The Trigger Page and The Delay Time and Clock can't be applied at the same time.

### 1. Trigger Page:

Click Trigger Page, then Type the numbers or select the numbers from the pull down menu of the Page Page 1 on the Tool Bar or Click the pull down menu of the Trigger Page on the "Trigger Delay" page of the Trigger Properties dialogue as shown in Figs 3-9,3-10 and 3-11. The page numbers selected will be displayed on the screen.

Tip: The Trigger bar (T bar) will not be displayed when the set up of the Trigger page is more

than 1

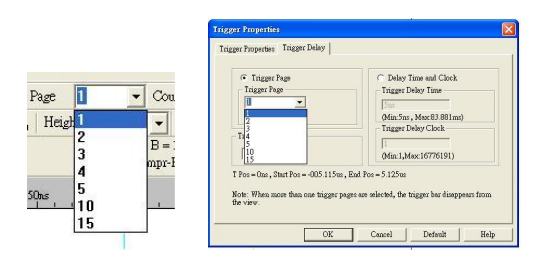

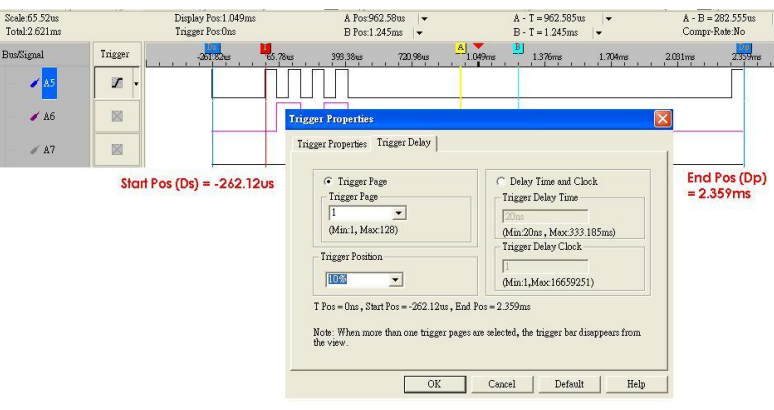

### Fig 3-9 – Trigger Page

### Fig 3-10 – Trigger Position

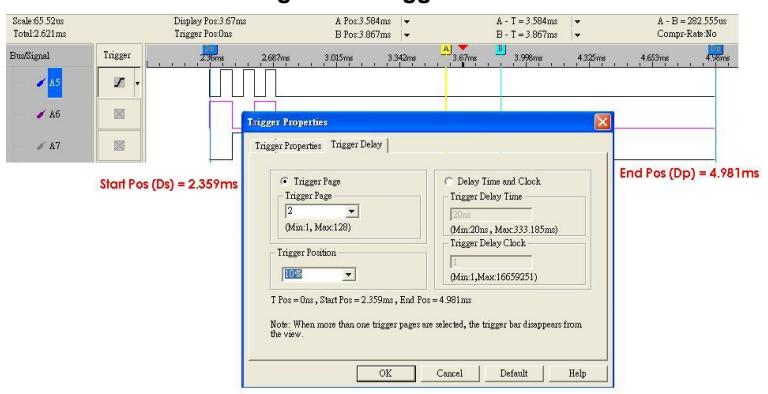

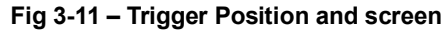

### 2. Delay Time and Clock

Click the Delay Time and Clock, then type the numbers into the column of the Trigger Delay Time or type numbers into the Trigger Delay Clock at the "Trigger Delay" page of the Trigger Properties dialogue as 0. Or type the numbers into the column of Trigger Delay Trigger Delay 5ns on the Tool Bar. The system will display the wave start.

**Tip:** The formula of Delay Time and Clock is "Trigger Delay Time = Trigger Delay Clock \* (1/ Frequency)".

**Step 5.** Type the percentages or select the percentages from the pull down menu of the solution on the Tool Bar or Click the pull down menu of the Trigger Position on the "Trigger Delay" page of the Trigger Properties dialogue as shown in Figs 3-12, 3-13, 3-14, and 3-15, The Trigger Position percentages selected will be displayed where counted from the right side of the screen of the system.

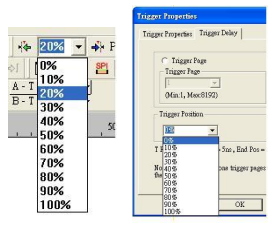

Fig 3-12 – Trigger Position Drop down menu

PC-Based LogicAnalyzer16128(\$78:08041M-0001) - [LaDor1]

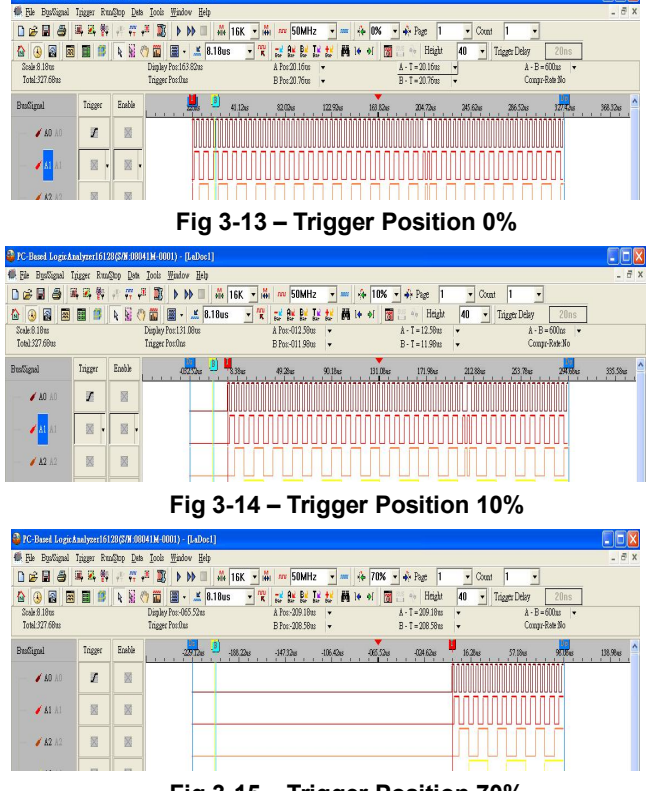

Fig 3-15 – Trigger Position 70%

Step 6. Click OK to confirm the setup and exit the Trigger Properties dialogue.

### Task 3. Signal/Bus Trigger Edge Setup

Highlight a designated signal, and then set its required trigger edge.

- 1. Left click **w** to set the signal trigger edge as shown in Fig 3-16.
- 2. Right click root to set the signal trigger edge as shown in Fig 3-17.
- 3. Click Trigger on the menu bar and choose a trigger from the list of triggers as shown in Fig 3-18.

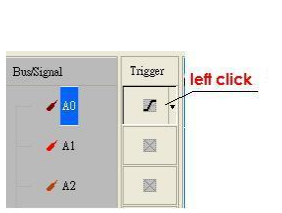

| BusSignal | Trigger | -100                        |
|-----------|---------|-----------------------------|
| 🖌 🗚       |         | right click                 |
| / A1      |         | Signal<br>Properties        |
| - 🖌 A2    |         | Don't Care                  |
| - A3      |         | High<br>Low                 |
| 🗸 A4      |         | Rising Edge<br>Falling Edge |
| - A5      | 2       | Either Edge                 |
| ▲ A6      |         | Color                       |

Fig 3-16 – Trigger Left click

Fig 3-17 – Trigger Right Click

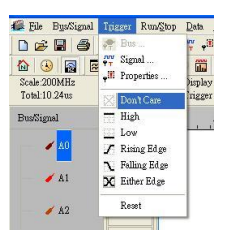

Fig 3-18 – Trigger menu

### Task 4. Run to Acquire Data

### 1. Single Run

Click the Single Run i icon from the tool bar or press START button on top of Logic Analyzer (or press F5), then activate the signal from the DUT to the Logic Analyzer to acquire the data shown in the wave display area.

### 2. Repetitive Run

Click the Repetitive Run  $\rightarrow$  icon from the tool bar, then activate continuous signal to the Logic Analyzer to acquire the repetitive Data, and then click the stop  $\square$  icon to end the repetitive run.

Tip: Click icon to view all the data, and then select the wave analysis tools to analyze the waves.

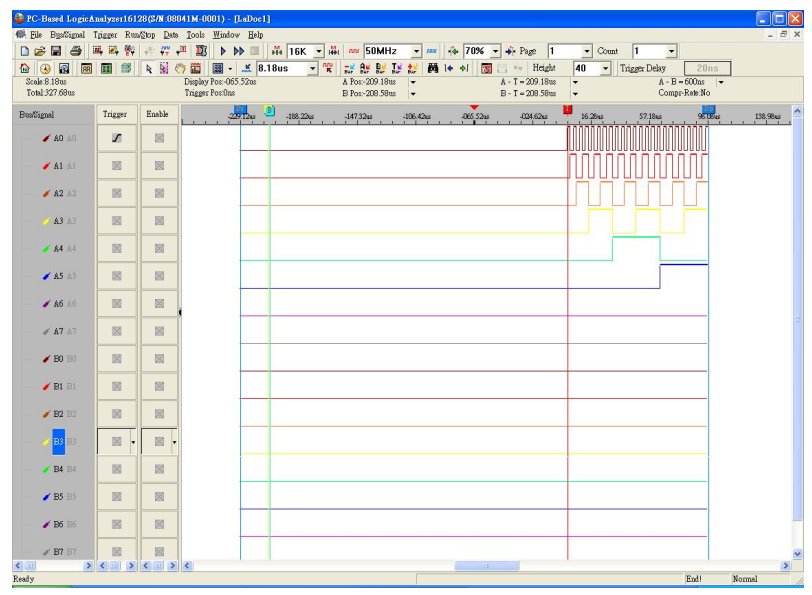

Fig 3-19 –Click 📓 icon to view all the data

#### 3. Stop to End Run

Click the Stop <a>[</a> icon to End the Run.

**Tip:** If the status stays displays "Waiting..." with no signal output as shown in Fig 3-20, click the stop **I** icon to end the run, check the setup again, and try the run process again.

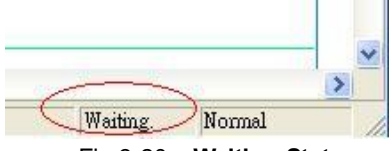

Fig 3-20 – Waiting Status

### 2.5 Bus Logic Analysis

Section 4.2 presents detailed instructions about logic analysis with a set of grouped signals, which is known as Bus Logic Analysis.

Basic Software setup of the Bus Logic Analysis

- **Step 1.** Set up the RAM size, Frequency, Trigger level and Trigger position as described in Section 3.1.
- Step 2. Group Signals into a Bus

Click Channels setup on Bus/Signal of menu bar, or click icon. The dialogue window shown in Fig 3-21 will appear.

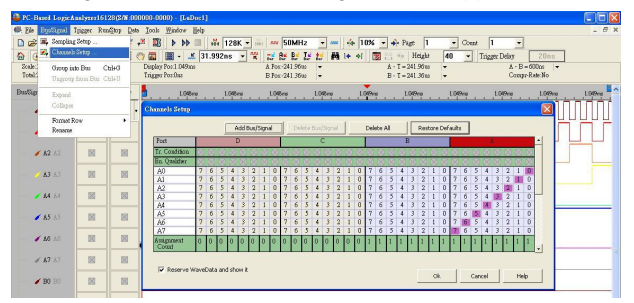

Fig 3-21 – Channel setup

Rename the bus and set up the signals of the bus as shown in Fig 3-22.

| Port          | 1 | _   |   | - | D | 1   |   | 1 |   |   |   | <u>8</u> |   |   |   |   |
|---------------|---|-----|---|---|---|-----|---|---|---|---|---|----------|---|---|---|---|
| Tr. Condition | X | 100 | X | X | X | No. | X | X | X | X | X | X        | X | 1 | X |   |
| En. Qualifier | X | X   | X | X | X | 2   | X | X | X | X | X | X        | - | X | X |   |
| A0            | 7 | 6   | 5 | 4 | 3 |     | 0 | 7 | 6 | 5 | 4 | 3        | 2 | 1 | 0 | ŀ |
| A1            | 7 | 6   | 5 | 4 | 3 |     | 0 | 7 | 6 | 5 | 4 | 3        | 2 | 1 | 0 |   |
| A2            | 7 | 6   | 5 | 4 | 3 |     | 0 | 7 | 6 | 5 | 4 | 3        | 2 | 1 | 0 |   |
| Bus1          | 7 | 6   | 5 | 4 | 3 |     | 0 | 7 | 6 | 5 | 4 | 3        | 2 | 1 | 0 |   |
| A4            | 7 | 6   | 5 | 4 | 3 |     | 0 | 7 | 6 | 5 | 4 | 3        | 2 | 1 | 0 |   |
| A5            | 7 | 6   | 5 | 4 | 3 |     | 0 | 7 | 6 | 5 | 4 | 3        | 2 | 1 | 0 |   |
| A6            | 7 | 6   | 5 | 4 | 3 |     | 0 | 7 | 6 | 5 | 4 | 3        | 2 | 1 | 0 |   |
| A7            | 7 | 6   | 5 | 4 | 3 |     | 0 | 7 | 6 | 5 | 4 | 3        | 2 | 1 | 0 | 1 |
| Assignment    | 1 | 1   | 1 | 1 | 1 |     | 1 | 1 | 1 | 2 | 2 | 1        | 2 | 2 | 1 | 1 |

Fig 3-22 – Renaming Bus

- 1. Click the column with blue, then type the given name of the bus, and then press enter to confirm it.
- 2. Go to the relative channels show as shown in the example and, go to numbers 1, 2,3,4,5 which are located on column A and row Bus1. Click them, to become purple, to set these segments of signals.

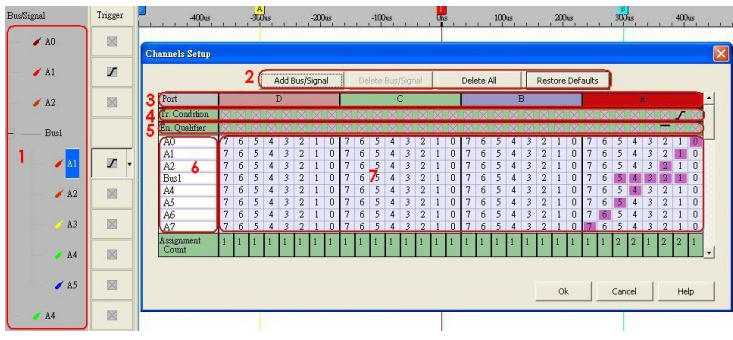

3. Click OK to get the result as shown in Fig 3-23.

Fig 2-23 – Channel setup Window

Tip: Channels Setup

In Dialogue of Channels Setup, there isn't only Add Bus/Signal, but also Delete Bus/Signal, Delete All, Restore Defaults functions provided.

- 1. Delete Bus/Signal, first highlight the bus or channels on area 6 of Fig 3-23, then click Delete Bus/Signal to delete it.
- 2. Delete All, click Delete All to delete all bus/signals on area 6 of Fig 3-23.
- 3. Restore Defaults, click Restore Defaults to restore the dialogue of Channels Setup as shown in Fig 3-21.
- Step 3. Set Trigger condition
  - Highlight the bus which will be triggered then click relation or select Bus from the Trigger of the Menu bar, the dialogue window as shown in Fig. 3-24 will appear.

| Bus Trigger S     | etap                       |                |
|-------------------|----------------------------|----------------|
| <u>B</u> us Name: | Operator:                  | <u>V</u> alue: |
| Bus1              |                            | XXXXXXXXX      |
| Edit Base Mod     | e<br>C <u>H</u> exadecimal | C Decimal      |
|                   | Ok                         | Cancel         |

Fig 3-24 – Bus Trigger Setup

Tip: or double click on trigger column of the bus as shown in Fig 3-25.

| Bus/Signal            | Trigger |               |
|-----------------------|---------|---------------|
| — — <mark>Busl</mark> |         | Double Clicks |
| - 🖌 AO                |         |               |
| — 🥖 A1                |         |               |

Fig 3-25 – Trigger Column

- 2. Set Binary, Hexadecimal or Decimal as the signal of the bus to represent the value(see Fig 3-24).
- 3. Set "= =" and type the value of bus into value column to set the trigger condition of the bus.

4. Click OK,

- **Step 4.** Click run and activate the signal from the tested board to the system to get the result as shown in Fig 3-26.
  - **Tip:** Click icon to view all data, and then select the wave analysis tools to analyze the waves.

Set Value is 5E as Hexadecimal, and set Operator equal to "= =", then click OK, Click run and activate the signal from the tested board to the system to get the result as the trigger happens on 0X5E.

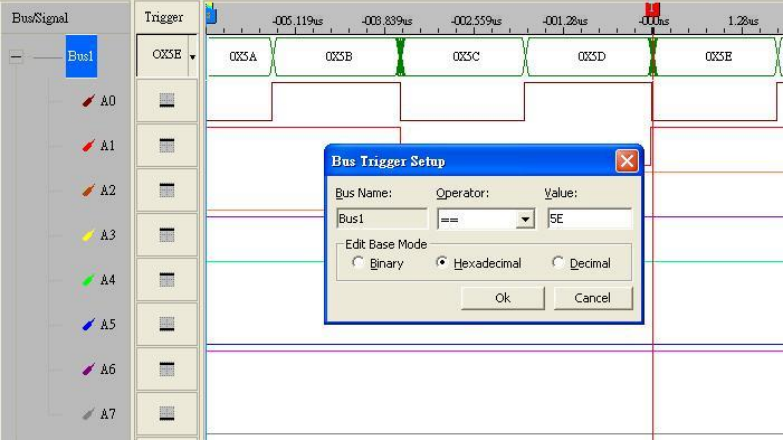

Fig 3-26 – Bus Trigger Setup